## 6-4. 定期預金明細照会/解約

【定期預金】

## 「定期預金」の解約

<< 戻る

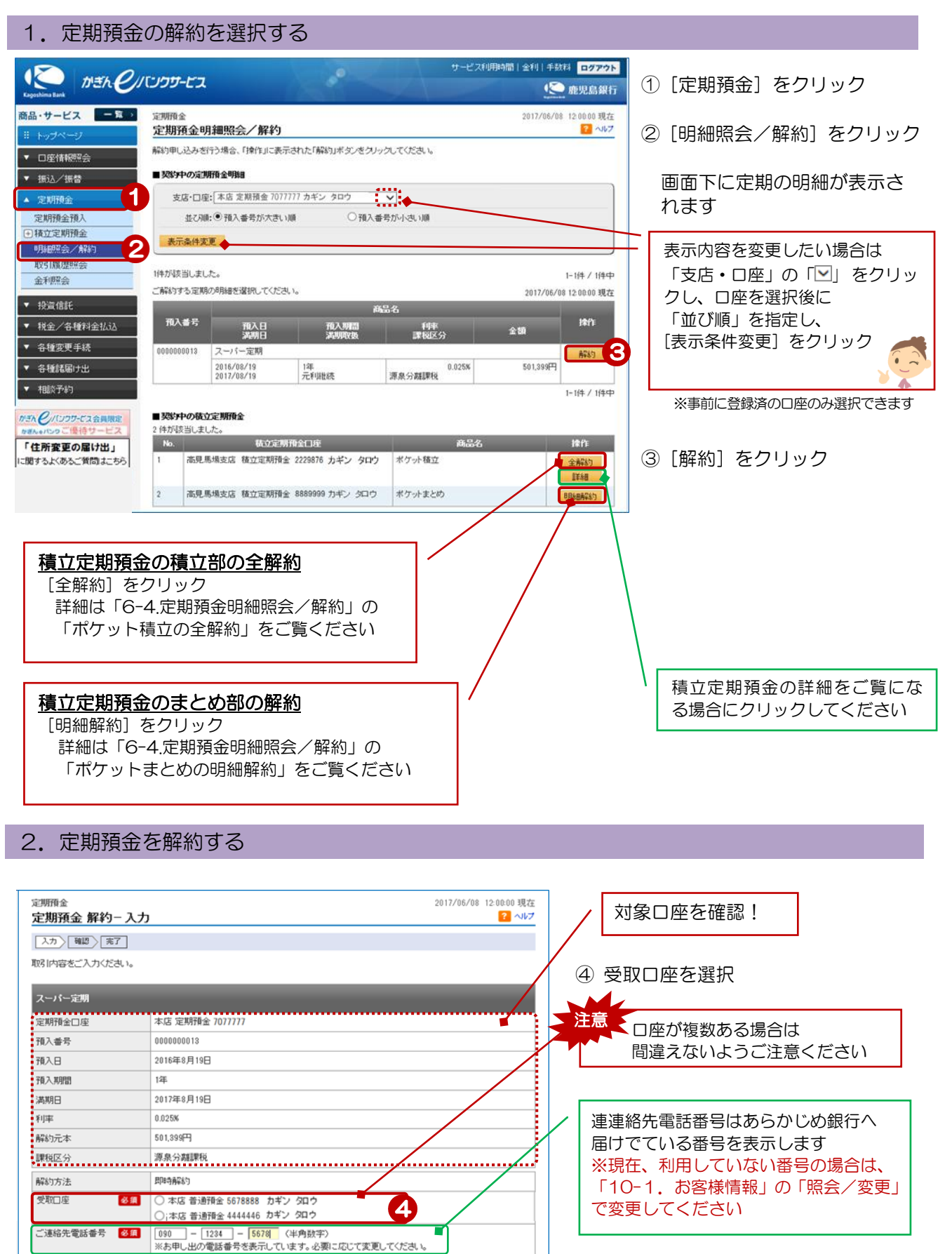

⑤ [確認] をクリック

1

5

確認

## 3. 解約内容を確認する

| <sup>定期預金</sup><br>定期預金 解約−確認                                                                                                    | 2017/06/08 12:00:00 現在<br>2 <b>0</b> 小レプ |                     |  |
|----------------------------------------------------------------------------------------------------|------------------------------------------|---------------------|--|
| 入力 確認 完了                                                                                                    |                                          |                     |  |
| 取引内容をご確認のうえ、取引バスワードをご入力ください。                                                                                                    |                                          |                     |  |
| <ul> <li>※パスワードの注意事項</li> <li>取得り「スワードは2014年5月11日以前の時証番号(弦字4桁)と同じものになります。</li> <li>2014年5月12日以降4に取得)「スワードを変更されているお客様は、変更後の取得」「スワードを入力ください。</li> </ul>                                                        |                                          | 解約内容を確認             |  |
| スーパー定期<br>解約方法                                                                                                    | ដូរេដក់គឺដឹងប៉                           |                     |  |
| 定期預金口座                                                                                                    | 本店 定期預金 7077777                          | 6 [ソノトリェアキーホート]をクリッ |  |
| 預入番号                                                                                                    | 000000013                                | クし、取引パスワードを入力       |  |
| 预入日                                                                                                    | 2016年8月19日                               |                     |  |
| 預入期間                                                                                                    | 1年                                       | ⑦「宝行」をクリック          |  |
| 満期日                                                                                                    | 2017年8月19日                               |                     |  |
| \$11th                                                                                                    | 0.025%                                   |                     |  |
| 089TR/L112                                                                                                    |                                          |                     |  |
| 受取口座                                                                                                    | 本店 普通預金 5678888                          |                     |  |
| ご連絡先電話番号                                                                                                    | 090 - 1234 - 5678                        |                     |  |
| 税31後元利金が、ご指定の受取口面に入金されます。<br>留越残高がある場合は、お客さまの定期預金と留越元利金を相殺させていただきます。<br>表示されていら利率は、直近の利率となります。<br>変動金利定に預金の場合、利息は、6ヶ月商に適用される利率にて計算いたします。<br>中途解約の場合、預入期間に応じた中途解約利率を適用して利息計算を行います。<br>十分ご確認のうえ、実行ポタンを押してください。 |                                          |                     |  |
| パスワード入力       取引いパスワード       図目       ・ソフトウェアキーボード       6                                                                                                    |                                          |                     |  |

## 4. 解約完了

| 定期預金 2017/06/08 12:00:00 現7<br>定期預金 解約-完了 ? |                   |  |
|---------------------------------------------|-------------------|--|
| 入力) 確認) 第7                                  |                   |  |
| ご利用いただき、ありがとうごさ<br>以下の内容にて、受け付けいた           | いました。<br>しました。    |  |
| 受付番号                                        | 000002928         |  |
| 受付日時                                        | 2017年6月8日 12時0分0秒 |  |
| ステータス                                       | 完了                |  |
| スーパー定期                                      |                   |  |
| 解約方法                                        | 即時會報約             |  |
| 定期預金口座                                      | 本店 定期預金 7077777   |  |
| 28.3 +                                      |                   |  |
| 税引後元利金                                      | 501,457円          |  |
| 受取口座                                        | 本店 普通預金 5678888   |  |
| ご連絡先電話番号                                    | 090 - 1234 - 5678 |  |
| 利息計算書                                       |                   |  |

解約完了!

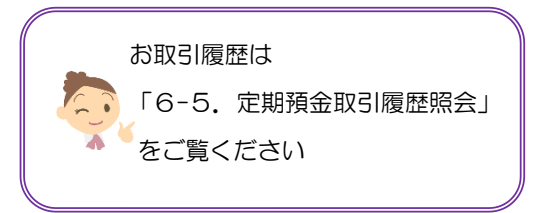